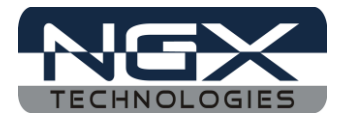

# LPC1830-Xplorer

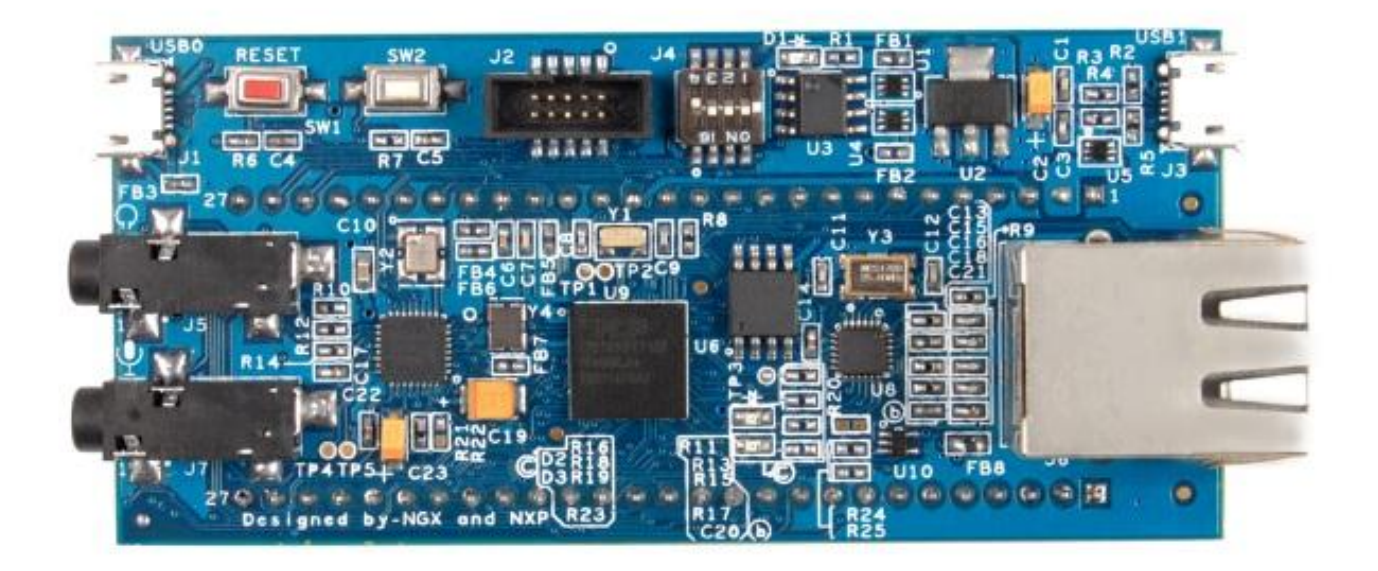

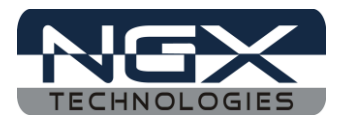

### **About NGX Technologies**

NGX Technologies is a premier supplier of development tools for the ARM7, ARM Cortex M0, M3 and M4 series of microcontrollers. NGX provides innovative and cost effective design solutions for embedded systems. We specialize in ARM MCU portfolio, which includes ARM7, Cortex-M0, M3 & M4 microcontrollers. Our experience with developing evaluation platforms for NXP controller enables us to provide solutions with shortened development time thereby ensuring reduced time to market and lower development costs for our customers. Our cost effective and feature rich development tool offering, serves as a testimony for our expertise, cost effectiveness and quality.

### **Contact Information:**

NGX Technologies Pvt. Ltd. No.216, 5th main Road, R.P.C. Layout, Vijayanagar 2nd Stage, Bangalore – 560 104 Phone : +91-80-40925507 email:sales@ngxtechnologies.com

### **CE certification:**

NGX Technologies LPC1830-Xplorer board has been tested for radiated emission as per EN55022 class a standard. The device is under the limits of the standard EN55022 class A and hence CE marked. No other test have been conducted other than the radiated emission (EN55022 class A standard). The device was tested with the ports like USB, Serial, and Power excluding the GPIO ports. Any external connection made to the GPIO ports may alter the EMC behavior. Usage of this device under domestic environment may cause unwanted interference with other electronic equipment's. User is expected to take adequate measures. The device is not intended to be used in and end product or any subsystem unless the user re-evaluates applicable directive/conformance.

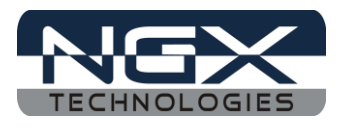

## **Table of Contents**

| 1.0 INTRODUCTION                                        | 4 |
|---------------------------------------------------------|---|
| 2.0 LPC1830-Xplorer Development Tool Setup              | 5 |
| 2.1 LPC-link and LPCXpresso                             | 5 |
| 2.2 Installation & Configuration of LPCXpresso software | 5 |
| 2.3 Setup for NXP LPCLink and LPC1830 Xplorer Board     | 5 |
| 3.0 LPC1830 Xplorer firmware Development                | 7 |
| 3.1 Executing the sample projects in LPCXpresso         | 7 |
| 3.2 Creating the sample (Blinky) project in LPCXpresso  |   |
| 4.0 Restoring Xplorer to Factory Defaults               |   |
| 4.1 LPCLink and LPCXpresso                              |   |
| 5.0 Schematic & Board Layout                            |   |
| 5.1 Schematic                                           |   |
| 5.2 Board layout                                        |   |
| 6.0 CHANGE HISTORY                                      |   |
| 6.1 Change History                                      |   |
|                                                         |   |

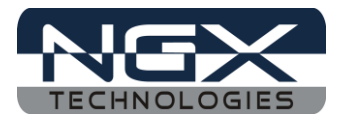

### **1.0 INTRODUCTION**

This document is the 'User Manual' for LPC1830-Xplorer; a cost effective evaluation platform for NXP's LPC18xx MCU. This document reflects its contents which include system setup, debugging, and software components. This document provides detailed information on the overall design and usage of the board from a systems perspective.

Before proceeding further please refer the quick start guide for Xplorer features, Xplorer Unboxing and Xplorer verification.

Before proceeding further please refer the <u>Quick Start Guide</u> for Xplorer features, Xplorer Unboxing and Xplorer verification. Kindly refer to the <u>product page</u> for the latest information.

*Note: To restore the Factory Default for 'LPC1830 Xplorer Board' kindly refer to <u>section 4.0</u>* 

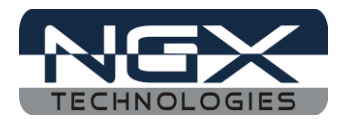

### 2.0 LPC1830-Xplorer Development Tool Setup

### 2.1 LPC-link and LPCXpresso

NGX's MCU evaluation platforms are not coupled tightly with any one particular combination of IDE and debugger. The following sections will explain the setup for LPCXpresso and NXP LPCLink as the IDE and debugger respectively.

### 2.2 Installation & Configuration of LPCXpresso software

For installation and configuration of LPCXpresso Click here.

### 2.3 Setup for NXP LPCLink and LPC1830 Xplorer Board

The Xplorer board has on board '10-pin SWD/JTAG box', the 10-pin ribbon cable is not a part of the LPC1830 Xplorer package and the user needs to buy 10-pin ribbon cable separately.

To run the LPCXpresso examples you will need the following and the image shown the each component:

- NXP LPC-Link
- 10-pin ribbon cable
- LPC1830 Xplorer Board
- One USB AM to Micro B cable

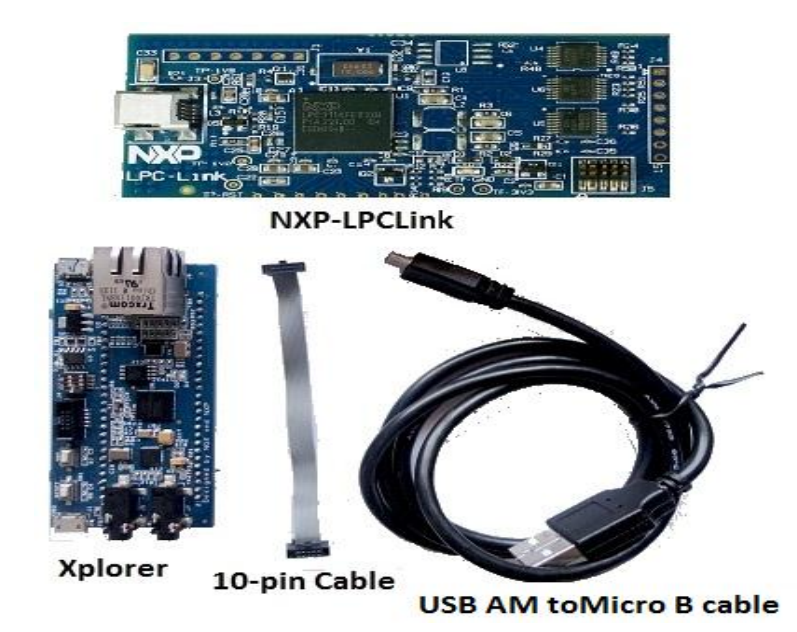

Fig.1

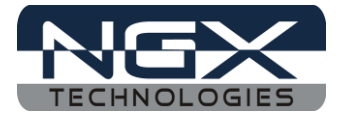

Steps to setup the LPC-Link and LPC1830 Xplorer Board:

(Note: Please refer <u>keil knowledgebase article</u> for Connecting 10-pin ribbon cable to NGX Xplorer)

Step 1: Connect one end of 10-pin ribbon cable to 'LPCLink 10-pin connector'; the 10-pin ribbon cable header notch should facing towards the 'NXP LPCLink' mark as shown in the following image.

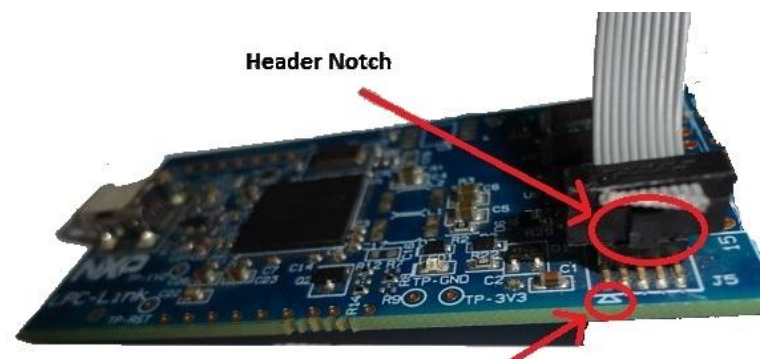

LPCLink Mark

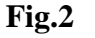

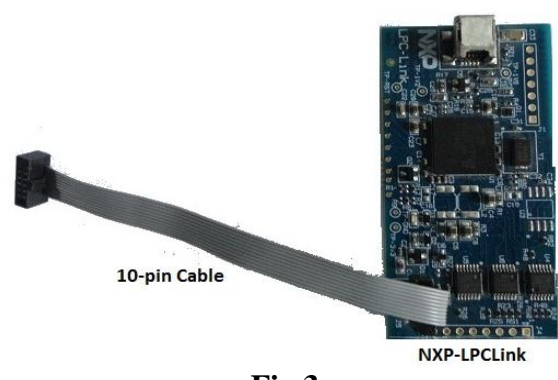

Fig.3

Step 2: Connect other end of 10-pin ribbon cable to '10-pin box header' of the LPC1830 Xplorer board and connect one end of 'USB AM to Micro B' cable to LPC1830 Xplorer board and other end to computer, then connect one end of 'USB type mini B' to LPCLink and other end to computer.

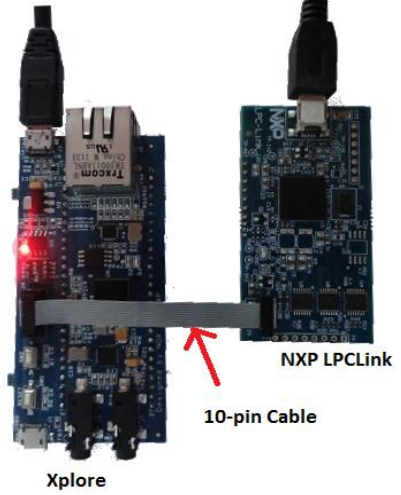

Fig.4

Step 4: The setup is now ready to be used for development with LPCXpresso and NXP LPCLink.

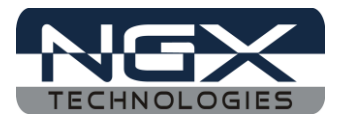

### 3.0 LPC1830 Xplorer firmware Development

### **3.1 Executing the sample projects in LPCXpresso**

Please note that the sample programs are available to download once the product is registered.

Steps to execute the sample project:

Step 1: Open LPCXpresso; Browse the folder which contains **lpc1830\_Xplorer\_LPCXpresso.zip** project and click OK.

| Workspace Launch                          | er                                                           | X      |
|-------------------------------------------|--------------------------------------------------------------|--------|
| Select a workspa                          | Select Workspace Directory                                   |        |
| LPCXpresso stores y<br>Choose a workspace | Select the workspace directory to use.                       |        |
| Workspace:                                | Test     Ipc1830_Xplorer_LPCXpresso                          | Browse |
| 🔲 Use this as the def                     | Iest_Report ThermalPrinter usbbootloader_lpc1768 User Manual |        |
|                                           | Folder: OC1830_Xplorer_LPCXpresso                            | Cancel |
|                                           |                                                              |        |

Fig.5

Step 2: Click on 'Import and Export' then click on 'Import archived projects (zip)'.

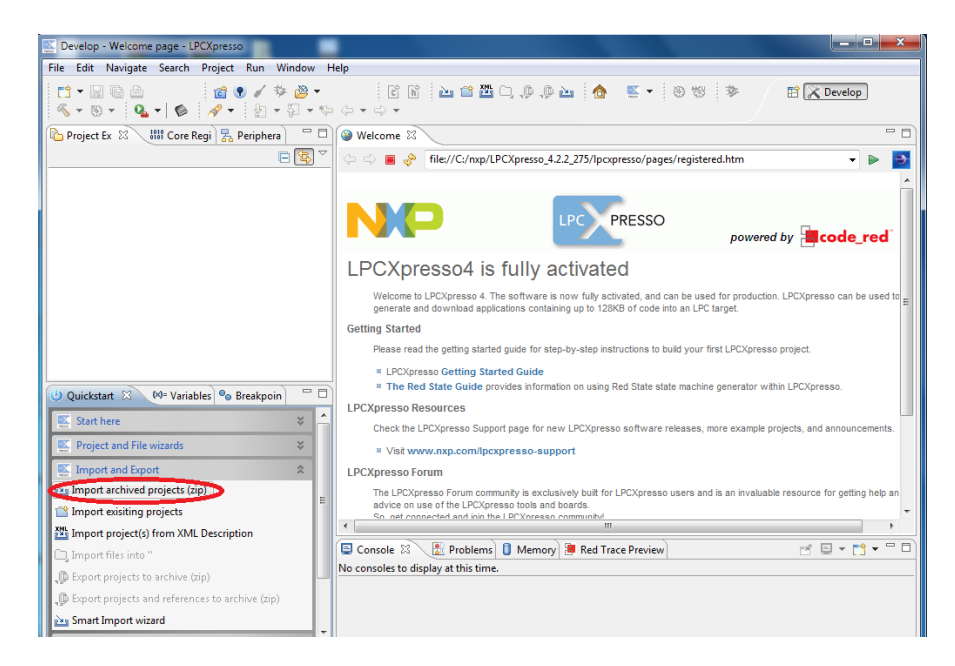

Fig.6

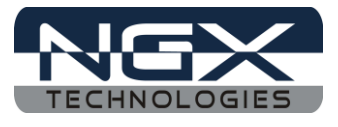

Step 3: Click on Browse to select an archived project (zip) and click on Open.

| Import archived projects                                                 | (zip)                                                   |                                                   |
|--------------------------------------------------------------------------|---------------------------------------------------------|---------------------------------------------------|
| Import archived proje<br>Select a directory to search                    | cts (zip)<br>for existing Eclipse projects.             |                                                   |
| <ul> <li>Select root directory:</li> <li>Select archive file:</li> </ul> |                                                         | Browse                                            |
| Select archive containin                                                 | g the projects to import       Ipc1830_Xplorer_LPCXpr > | Search Ipc1830_Xplorer_LPCXp 🔎                    |
| Organize 🔻 New fo                                                        | lder                                                    | III 🔻 🔟 🔞                                         |
| ☆ Favorites                                                              | Name                                                    | Date modified Type                                |
| Dedter                                                                   | .metadata                                               | 26-06-2012 AM 11 File folder                      |
|                                                                          |                                                         |                                                   |
| File                                                                     | nam v lpc1830_Xplorer_LPCXpresso.zip                    | ) *,jar,*,zip;*,tar,*,tar,gz;*,tgz<br>Open Cancel |

Fig.7

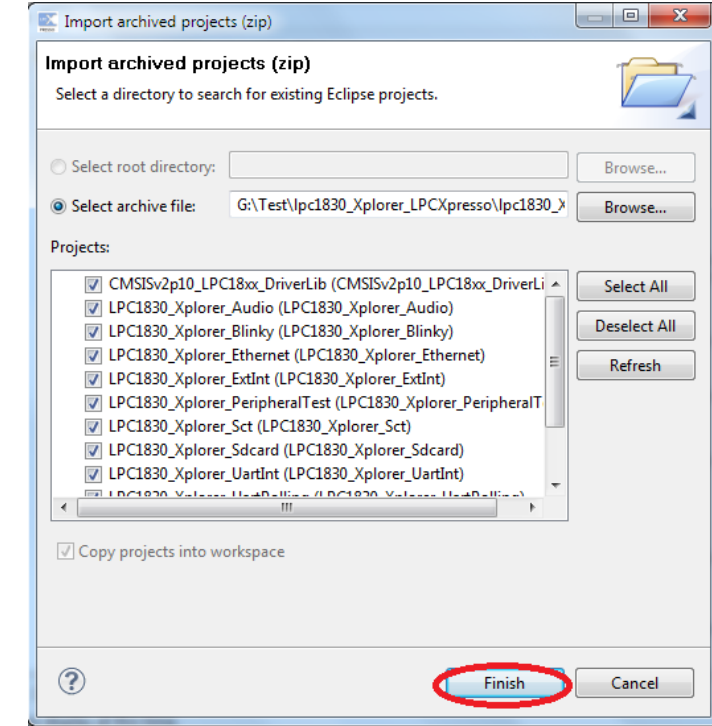

Fig.8

Step 4: Click Finish.

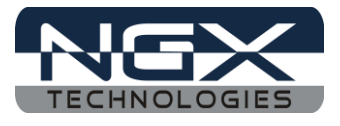

Step 5: Right click on "LPC1830\_Xplorer\_Blinky" and left click on 'Build Project'.

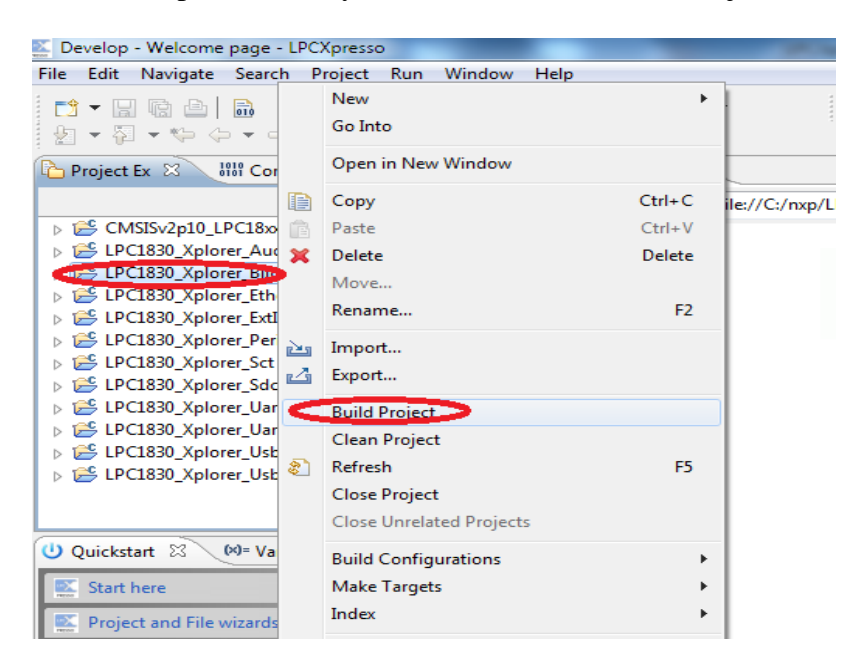

Fig.9

Step 6: The default 'Debug Option' will be JTAG (If user needs to debug from JTAG skip the following steps and continue from Step 8), for selecting a SWD debug option, right click on LPC1830\_Xplorer\_Blinky project, go to 'Lunch Configurations' then select 'Open Current Launch Configurations'.

| 🔛 Develop - Welcome page - LF                                                                                                    | CXpresso                   |           | And in case of the second second second second second second second second second second second second second s |
|----------------------------------------------------------------------------------------------------|----------------------------|-----------|----------------------------------------------------------------------------------------------------|
| File Edit Navigate Search                                                                                                    | Project Run Window Help    |           | 1                                                                                                    |
|                                                                                                    | New<br>Go Into             | •         | - C R 🗠 🖀 🗅 🐢 .                                                                                                 |
| 🎦 Project Ex 🛛 🐰 🖓                                                                                                    | Open in New Window         |           |                                                                                                    |
|                                                                                                    | Сору                       | Ctrl+C    | file://C:/nxp/LPCXpresso_4.2.3_292/lpcxpresso/pa                                                                |
| ▷ 😂 CMSISv2p10_LPC18:                                                                                                    | Paste                      | Ctrl+V    |                                                                                                    |
| D B LPC1830_Xplorer_Au X                                                                                                    | Delete                     | Delete    |                                                                                                    |
| ↓ LPC1830_Xplorer_Bit                                                                                                    | Move                       |           |                                                                                                    |
| DEPC1830_Xplorer_Etl                                                                                                    | Rename                     | F2        |                                                                                                    |
| ▷ PC1830_Xplorer_Ex                                                                                                    |                            |           |                                                                                                    |
| LPC1830_Xplorer_Sc                                                                                                    | Import                     |           | LPCXpresso4 is f                                                                                                |
| b 😂 LPC1830_Xplorer_Sd 44                                                                                                    | Export                     |           |                                                                                                    |
| D LPC1830_Xplorer_Ua                                                                                                    | Build Project              |           | Welcome to LPCXpresso 4. The<br>generate and download applicat                                                  |
| DESCRIPTION NOT THE DESCRIPTION OF THE DESCRIPTION OF THE DESCRIPTO | Clean Project              |           | Getting Started                                                                                                 |
| EPC1830_Xplorer_Us                                                                                                    | Refresh                    | F5        | Diagon road the getting started of                                                                              |
|                                                                                                    | Close Project              |           | Please read the getting started g                                                                               |
|                                                                                                    | Close Unrelated Projects   |           | * LPCXpresso Getting Starte                                                                                     |
| U Ouickstart 🖄 🕪= V                                                                                                    | P. III C. C. W.            |           | · The Red State Guide provi                                                                                     |
|                                                                                                    | Build Configurations       |           | LPCAPIesso Resources                                                                                            |
| Start here                                                                                                    | Make Largets               | •         | Check the LPCXpresso Support                                                                                    |
| Project and File wizard                                                                                                    | Index                      | •         | Visit www.nxp.com/lpcxpi                                                                                        |
| Import and Export                                                                                                    | Convert To                 |           | LPCXpresso Forum                                                                                                |
| import archived projec                                                                                                    | Run As                     | •         | The LPCXpresso Forum commun                                                                                     |
| 1 Import exisiting project                                                                                                    | Debug As                   | •         | advice on use of the LPCXpress<br>So, get connected and join the L                                              |
| XML Import project(c) from                                                                                                    | Profile As                 | •         | * To view the forum and to re-                                                                                  |
| import project(s) nom                                                                                                    | Team                       | •         | ······································                                                                          |
| Import files into 'LPC18                                                                                                    | Compare With               | +         | 🖹 Problems 🚺 Memory 📜 Red Trace Previe                                                                          |
| Export projects to archi                                                                                                    | Restore from Local History |           | ay at this time.                                                                                                |
| Export projects and refe                                                                                                    | Launch Configurations      | •         | 🧆 Open Current Launch Configuration                                                                             |
| 🚵 Smart Import wizard                                                                                                    | Smart update               | ۱.        | Delete Launch Configurations                                                                                    |
| E Build and Settings                                                                                                    | Utilities                  | •         | W Create Launch Configurations                                                                                  |
| □ <sup>◆</sup> (PC1830_X)                                                                                                    | Properties                 | Alt+Enter |                                                                                                    |

**Fig.10** 

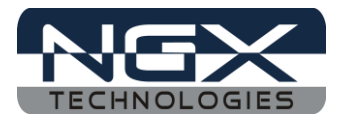

Step 7: Select 'LPC1830\_Xplorer\_Blinky Debug' then select Debugger and select 'NXP LPC18xx (SWD) option' and click on Apply.

| E Debug Configurations                                                                                                    |                                                                                                    | x            |
|----------------------------------------------------------------------------------------------------|----------------------------------------------------------------------------------------------------|--------------|
| Create, manage, and run configura                                                                                                    | tions                                                                                                    | Ť.           |
| Image: Second Second Secon | Name:       LPC1830_Xplorer_Blinky Debug         Mair       Source       Common         Stop on startup at:       main       Advantice         Debugger Options       Target configuration       Main         Debugger options:       NXP LPC1830 (cortex-m3)         NXP LPC18xx (SWD)       NXP LPC18xx (SWD)         NXP LPC18xx (JTAU)       Configuration Option         ail:       Crystal (XTAL) frequency and PLL value         Vector catch       Enable Red Trace         Semihosting support       Debug interface | nced         |
| ← III     Filter matched 6 of 6 items                                                                                                    |                                                                                                    | Apply Revert |
| ?                                                                                                    |                                                                                                    | Debug Close  |

Fig.11

Step 8: After building project click on Debug.

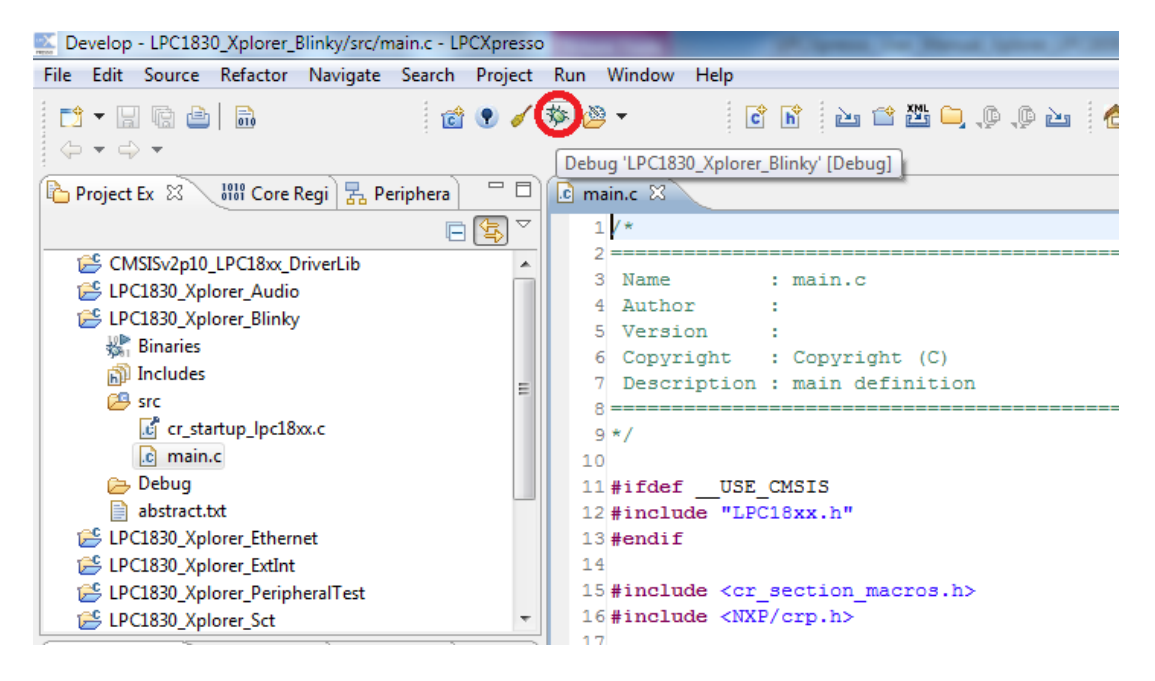

Fig.12

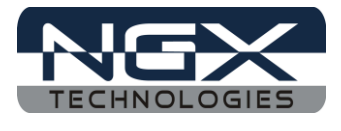

Step 9: Click Run and select Resume (F8) to start debugging the project. The two LED's (D2 and D3) start blinking on Xplorer.

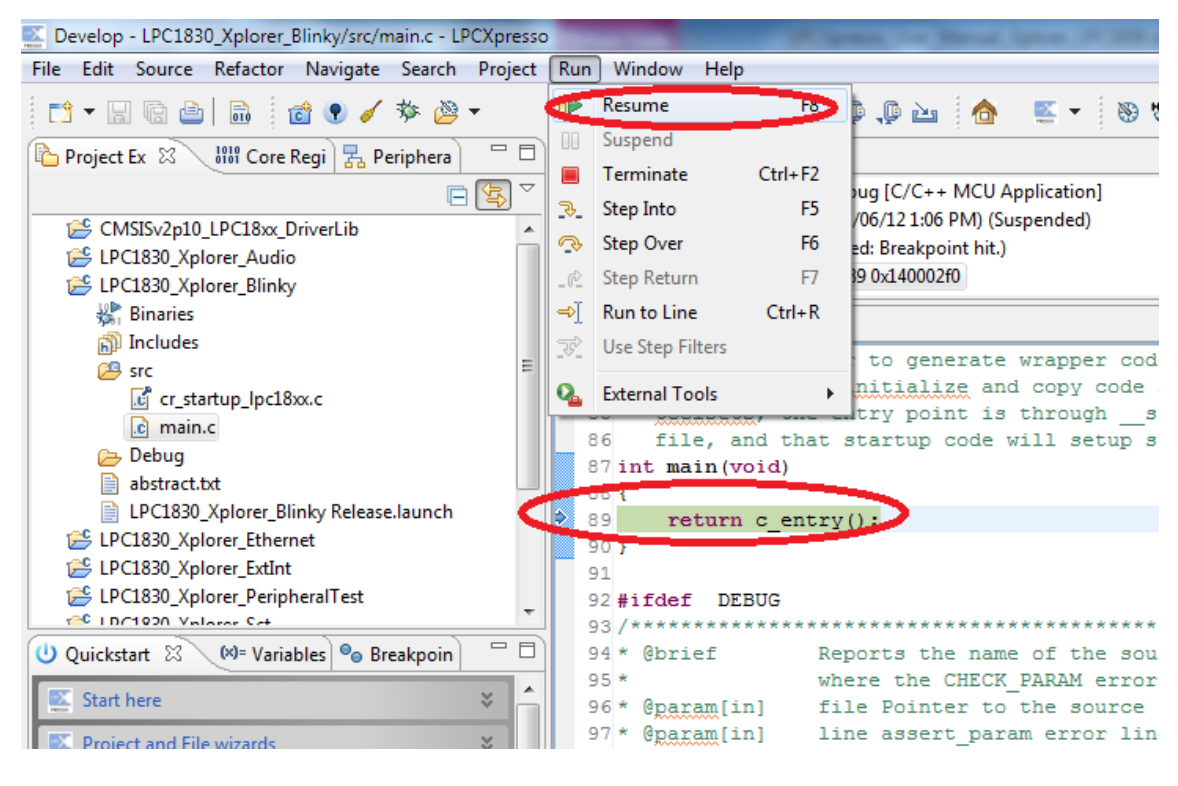

Fig.13

### 3.2 Creating the sample (Blinky) project in LPCXpresso

Step 1: Open an LPCXpresso v4.2.3\_292 or higher version.

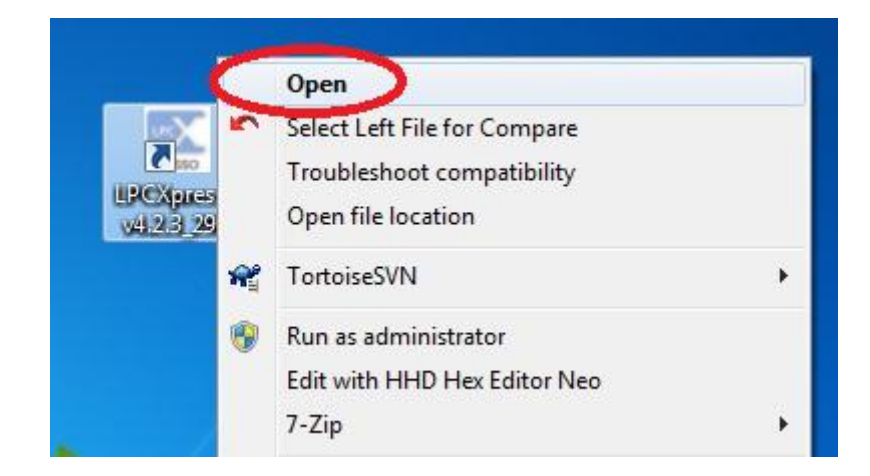

Fig.14

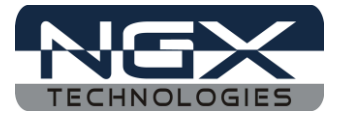

Step 2: Click Browse.. as shown below.

| Workspace Launcher                                                       | ×            |
|--------------------------------------------------------------------------|--------------|
| Select a workspace<br>LPCXpresso stores your projects in a folder called | a workspace. |
| Choose a workspace folder to use for this session                        | 1            |
| Workspace:                                                               | ▼ Browse     |
|                                                                          |              |
| 🔲 Use this as the default and do not ask again                           |              |
|                                                                          | OK Cancel    |
|                                                                          |              |

Fig.15

Step 3: Please select lpc1830\_Xplorer\_LPCXpresso folder which downloaded from website and click OK as shown in the following image.

| Select Workspace Directory                                                                                                    |
|----------------------------------------------------------------------------------------------------|
| Select the workspace directory to use.                                                                                                    |
|                                                                                                    |
| 4 🐌 Test 🔄                                                                                                    |
| Ipc1830_Xplorer_LPCXpresso                                                                                                    |
| > 🚹 .metadata                                                                                                    |
| CMSISv2p10_LPC18xx_DriverLib                                                                                                    |
| LPC1830_Xplorer_Audio                                                                                                    |
| LPC1830_Xplorer_Blinky                                                                                                    |
| Description: Description: De |
| Folder: Ipc1830_Xplorer_LPCXpresso                                                                                                    |
| Make New Folder OK Cancel                                                                                                    |

Fig.16

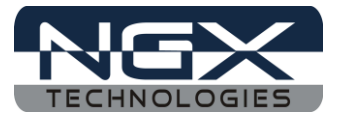

### Step 4: Click OK.

| Workspace                | e Launcher                                                                                          |
|--------------------------|----------------------------------------------------------------------------------------------------|
| Select a w               | vorkspace                                                                                           |
| LPCXpresso<br>Choose a w | o stores your projects in a folder called a workspace.<br>Porkspace folder to use for this session. |
| Workspace:               | G:\Test\lpc1830_Xplorer_LPCXpresso                                                                  |
| Use this a               | as the default and do not ask again OK Cancel                                                       |

Fig.17

Step 5: Click on File -> New -> Project... as shown below image.

| ile | Edit Navigate Search | Run Project Window Help |                 |
|-----|----------------------|-------------------------|-----------------|
|     | New                  | Alt+Shift+N             | Project 💦 🐚 🚵 🧄 |
|     | Open File            |                         | Other Ctrl+N    |
|     | Close                | Ctrl+W                  | 1               |
|     | Close All            | Ctrl+Shift+W            |                 |
|     | Save                 | Ctrl+S                  |                 |
| ą., | Save As              |                         |                 |
| È)  | Save All             | Ctrl+Shift+S            |                 |
|     | Revert               |                         |                 |
|     | Move                 |                         |                 |
|     | Rename               | F2                      |                 |
|     | Refresh              | F5                      |                 |
| 1   | Print                | Ctrl+P                  |                 |
|     | Switch Workspace     | •                       |                 |
|     | Restart              |                         |                 |

Fig.18

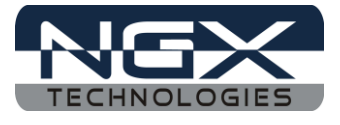

Step 6: Select 'LPCXpresso C Project' and click Next as shown in the following image.

| Kew Project                                                                                                    |      | X  |
|----------------------------------------------------------------------------------------------------|------|----|
| Select a wizard                                                                                                    |      | \$ |
| Wizards:                                                                                                    |      |    |
| type filter text                                                                                                    |      |    |
| <ul> <li>▷ General</li> <li>▷ C/C++</li> <li>▷ C++ Project</li> <li>▷ CPCXpresso C Project</li> <li>○ LPCXpresso C++ Project</li> <li>○ Makefile Project with Existing Code</li> <li>▷ CVS</li> </ul> |      |    |
| ? < Back Next > Finish                                                                                                    | Canc | el |

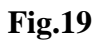

Step 7: Select NXP LPC1800 projects -> 'C Project' and click Next as shown in the following image

| No. of the second second secon |     | ×   |
|----------------------------------------------------------------------------------------------------|-----|-----|
| New LPCXpresso C Project                                                                                                    |     |     |
| NXP LPC1800 projects -> C Project                                                                                                    |     |     |
| ·····                                                                                                    |     |     |
|                                                                                                    |     | _   |
| Wizard                                                                                                    |     | _^î |
| A NXP                                                                                                    |     |     |
| NXP LPC1100 projects                                                                                                    |     |     |
| NXP LPC1102 projects                                                                                                    |     |     |
| NXP LPC11A00 projects                                                                                                    |     |     |
| NXP LPC11E00 projects                                                                                                    |     | Ξ   |
| NXP LPC11U00 projects                                                                                                    |     |     |
| NXP LPC1200 projects                                                                                                    |     |     |
| NXP LPC1300 (12bit ADC) projects                                                                                                    |     |     |
| NXP LPC1300 projects                                                                                                    |     |     |
| NXP LPC1700 projects                                                                                                    |     |     |
| NXP LPC177x/8x projects                                                                                                    |     |     |
| NXP LPC1800 projects                                                                                                    |     |     |
| C Project                                                                                                    |     |     |
| C Static Library Project                                                                                                    |     |     |
| Semihostina C Proiect                                                                                                    |     | *   |
|                                                                                                    |     |     |
|                                                                                                    |     |     |
|                                                                                                    |     |     |
|                                                                                                    |     |     |
|                                                                                                    |     |     |
|                                                                                                    |     |     |
|                                                                                                    | Can | cel |
|                                                                                                    |     |     |

Fig.20

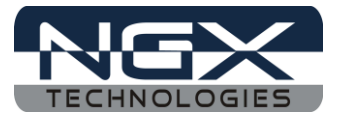

Step 8: Give project name (example: Blinky) and click Next.

| New LPC    | Xpresso C Project                         |        |
|------------|-------------------------------------------|--------|
| NXP LPC1   | 300 projects -> C Project                 |        |
|            |                                           |        |
| Project na | me: Blinky                                |        |
| 🔽 Use de   | fault location                            |        |
| Location:  | G:\Test\lpc1830_Xplorer_LPCXpresso\Blinky | Browse |
|            |                                           |        |
|            |                                           |        |
|            |                                           |        |
|            |                                           |        |
|            |                                           |        |
|            |                                           |        |
|            |                                           |        |
|            |                                           |        |
|            |                                           |        |
|            |                                           |        |
| ?          | < Back Next > Finish                      | Cancel |
|            |                                           |        |

Fig.21

Step 9: Select the target MCU is LPC1830 and click Next as shown in the following image.

| North Control of Control of Contr |        |
|----------------------------------------------------------------------------------------------------|--------|
| New LPCXpresso C Project                                                                                                    |        |
| Select the target MCU                                                                                                    |        |
|                                                                                                    |        |
| NXP I PC1830                                                                                                    |        |
| LPC1815                                                                                                    |        |
| LPC1817                                                                                                    |        |
| LPC1820                                                                                                    |        |
| LPC1822                                                                                                    |        |
| LPC1823                                                                                                    |        |
| LPC1825                                                                                                    | E      |
| LPC1827                                                                                                    |        |
| LPC1830                                                                                                    |        |
| LPC1837                                                                                                    |        |
| Ler Closs                                                                                                    |        |
|                                                                                                    |        |
|                                                                                                    |        |
|                                                                                                    |        |
|                                                                                                    |        |
| < Back Next > Finish                                                                                                    | Cancel |

Fig.22

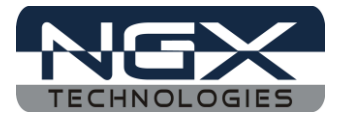

Step 10: Click Next.

| New LPCXpresso C Project                                                                                                    |                                                                                                    |
|----------------------------------------------------------------------------------------------------|----------------------------------------------------------------------------------------------------|
| Select options for this project                                                                                              |                                                                                                    |
|                                                                                                    |                                                                                                    |
| Library projects                                                                                                    |                                                                                                    |
| Select standard library projects that yo<br>selected library project(s) must already<br>imported from the Examples subdirect | u want your application to link with. Any<br>exist in your workspace - they can be<br>ory of your IDE installation. |
| CMSIS peripheral header files, initializ                                                                                     | ration code and DSP library                                                                                         |
| CMSIS Library to link project to:                                                                                            | CMSISv2p10_LPC18xx_DriverLib 👻                                                                                      |
| CMSIS DSP Library to link project to:                                                                                        | None                                                                                                    |
| Code Read Protect (CRP)                                                                                                    |                                                                                                    |
| Enable CRP in the target image                                                                                               |                                                                                                    |
| Code Read Protection selection places                                                                                        | a CRP word into the appropriate                                                                                     |
|                                                                                                    |                                                                                                    |
|                                                                                                    |                                                                                                    |
|                                                                                                    |                                                                                                    |
| ? < Back Next                                                                                                    | > Finish Cancel                                                                                                    |

Fig.23

Step 11: Click Finish.

| External n<br>Optionall                             | emory configuration file                                                                                                    | T Browse                       |
|-----------------------------------------------------|----------------------------------------------------------------------------------------------------|--------------------------------|
| Optionall                                           | allows an existing memory configura                                                                                           | tion file to be colocted       |
| allocated<br>part is con<br>Use of ha<br>Floating p | for use with parts with no internal flasi<br>nected.<br>rdware Floating Point Unit<br>oint unit: <mark>Enabled_SoftABI</mark> | h, but where an external flash |
|                                                     |                                                                                                    |                                |
| Compiler                                            | language dialect                                                                                                    |                                |
| Compiler<br>C Dialect                               | language dialect<br>Default                                                                                                   |                                |

Fig.24

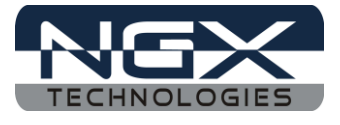

Step 12: The new blinky project is created, double click on main.c file as shown in the following image.

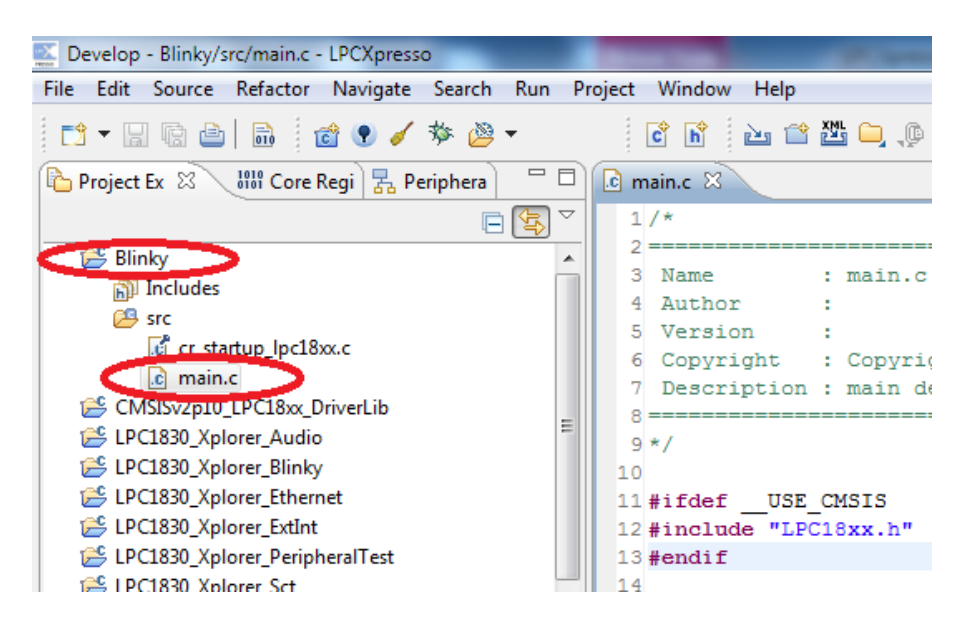

Fig.25

Step 13: After double click the main.c file will open in LPCXpresso as shown in the following image.

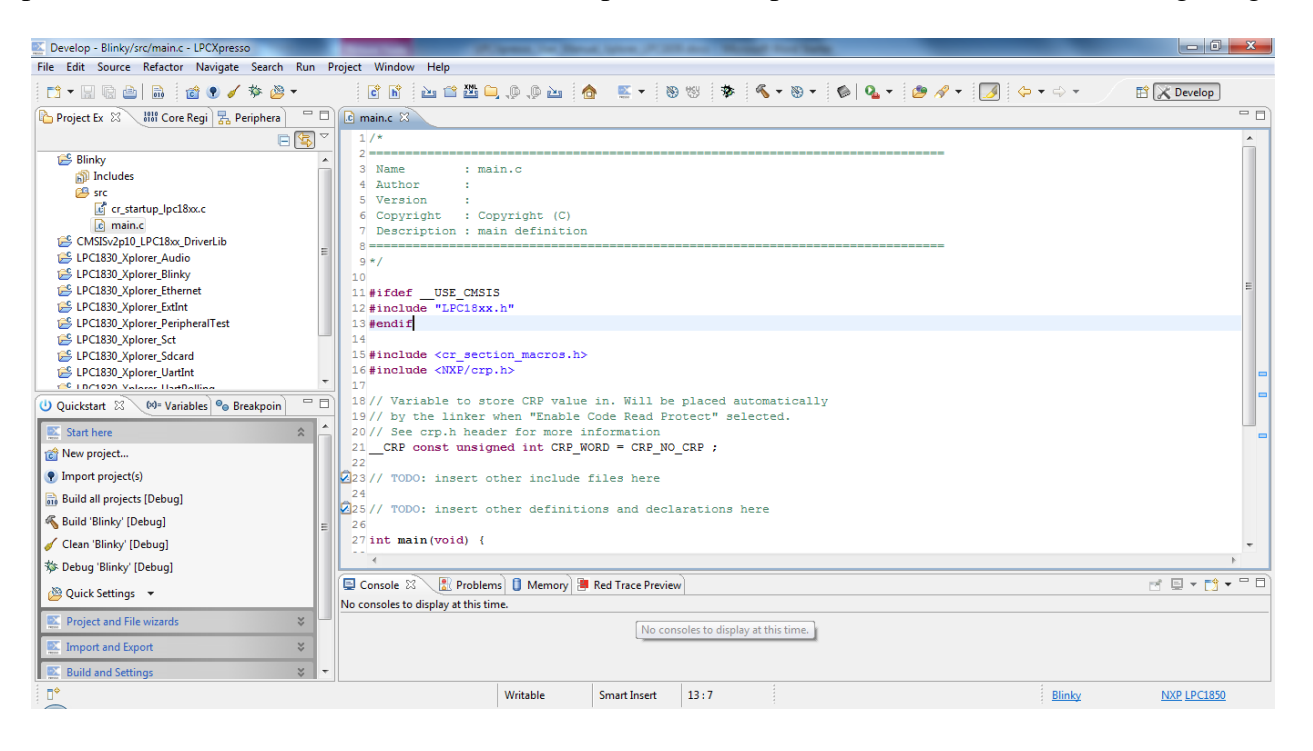

Fig.26

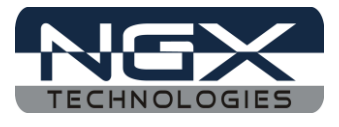

Step 14: Implement the C instructions need to blink a LED on Xplorer and click on Save. (*Note: Please refer Downloaded LPC1830\_Xplorer\_Blinky example*)

| Develop - Blinky/src/main.c - LPCXpresso       |              | •       |                                    |             |
|------------------------------------------------|--------------|---------|------------------------------------|-------------|
| File Edit Source Refactor Navigate Search      | Run P        | roject  | Window Help                        |             |
| 🖆 - 🗐 🕒 📓 🖆 🔍 🗸 🌞 🖉 -                          |              | C       | ) b) 🖻 🖆                           | 9, 9, 🧀 👑   |
| Project Ex Save All (Ctrl+Shift+S) 🔓 Periphera |              | 🚺 💼 *ma | ain.c 🛿                            |             |
|                                                | <b>€</b> } ▽ | 83      | allow th                           | e linker to |
| 😤 Blinky                                       |              | 84      | heap are                           | a, and init |
| 🗊 Includes                                     |              | 85      | toolsets                           | , the entry |
| 📇 src                                          |              | 86      | file, an                           | d that star |
| cr_startup_lpc18xx.c                           |              | 87      | int main(vo                        | id)         |
| c main.c                                       |              | 88      | {                                  |             |
| CMSISv2p10_LPC18xx_DriverLib                   |              | 89      | return                             | c_entry();  |
| 😤 LPC1830_Xplorer_Audio                        | =            | 90      | }                                  |             |
| 😤 LPC1830 Xplorer Blinky                       |              | 91      |                                    |             |
| 😤 LPC1830 Xplorer Ethernet                     |              | 92      | #ifdef DEB                         | UG          |
| 😤 LPC1830 Xplorer ExtInt                       |              | 93      | /********                          | *********   |
| E LPC1830 Xplorer PeripheralTest               |              | 94      | * @brief                           | Report:     |
| i PC1830 Xplorer Sct                           |              | 95      | *                                  | where .     |
| Sector Strand                                  |              | 96      | <pre>* @param[in * @param[in</pre> | j file Po   |
| <sup>™</sup> LPC1830 Xplorer LlartInt          |              | 97      | - @param[in                        | j line a:   |
| C LDC1920 Valorer HatPolling                   | -            | 98      | ~ greturn                          | None        |

**Fig.27** 

Step 15: To add an 'External SPIFI flash' driver right click on 'Blinky Project' and click on properties.

| Project Ex<br>Blink<br>> % B<br>> @ Ir                                       | Build Project<br>Clean Project<br>Refresh<br>Close Project<br>Close Unrelated Projects | F5 Pain.c S<br>1/^ With<br>2 allo<br>3 heap<br>4 tool<br>5 file       | AKT and GRS<br>w the linker<br>area, and in<br>sets, the ent<br>, and that st |
|------------------------------------------------------------------------------|----------------------------------------------------------------------------------------|-----------------------------------------------------------------------|-------------------------------------------------------------------------------|
| ⊿ 2005 SI                                                                    | Build Configurations<br>Make Targets<br>Index                                          | 6 int mai<br>7 {<br>8 ret<br>9 }<br>0                                 | n(void)<br>urn c_entry()                                                      |
| B<br>B<br>CMS<br>CMS<br>CMS<br>CMS<br>CMS<br>CMS<br>CMS<br>CMS<br>CMS<br>CMS | Convert To<br>Run As<br>Debug As<br>Profile As<br>Team<br>Compare With                 | 1 #ifdef<br>2 /******<br>3 * @brie<br>*<br>Console &<br>ninated> Blir | DEBUG<br>f Repo<br>Problems 0<br>hky Debug [C/C++ N                           |
| New prc Import p Ruild all                                                   | Restore from Local History<br>Launch Configurations<br>Smart update<br>Utilities       | Closed by GE                                                          | DB.                                                                           |

**Fig.28** 

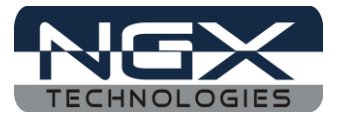

Step 16: Select C/C++ Build -> 'MCU settings' and click Edit.. as shown in the following image.

| pe filter text           | MCU settir  | igs          |          | ⇒ ⇒ →   |   |
|--------------------------|-------------|--------------|----------|---------|---|
| Resource                 |             | LP-04530     |          |         | 1 |
| Builders                 |             | LPC4350-M0   |          |         |   |
| C/C++ Build              | Target arch | itecture     |          |         |   |
| Discovery Options        | cortex-m4   | L.           |          |         |   |
| Environment<br>Logging   | Memory de   | etails<br>r: |          |         |   |
| MCU settings<br>Settings | Memo        | Name         | Location | Size    |   |
| Tool Chain Editor        | RAM         | RamLoc128    | 0x1000   | 0x20000 |   |
| C/C++ General            | RAM         | RamLoc72     | 0x1008   | 0x12000 |   |
| Project References       | RAM         | RamAHB32     | 0x2000   | 0x8000  |   |
| Run/Debug Settings       | RAM         | RamAHB16     | 0x2000   | 0x4000  |   |
|                          | RAM         | RamAHB_E     | 0x2000   | 0x4000  |   |
|                          | Edit        |              |          |         |   |
|                          |             | Restore D    | efaults  | Apply   |   |

Fig.29

Step 17: Click 'Add Flash', rename 'new\_Flash' to SPIFlash, edit Location to 0x14000000 and size to 0x40000 then click Browse.. as shown in the following image.

| anda alaissan  |              |            |           | - Denne |
|----------------|--------------|------------|-----------|---------|
| asn unver      |              |            |           | * DIOW  |
| lemory configu | uration      |            |           |         |
| Туре           | Name         | Location   | Size      | ^ Up    |
| RAM            | RamLoc72     | 0x10080000 | 0x12000   |         |
| RAM            | RamAHB32     | 0x20000000 | 0x8000    | Do      |
| RAM            | RamAHB16     | 0x20008000 | 0x4000    | =       |
| RAM            | RamAHB_ETB16 | 0x2000c000 | 0x4000    |         |
| Flash          | SPIFlash     | 0x14000000 | (0x40000) |         |
|                |              |            |           | -       |
|                |              |            |           |         |

Fig.30

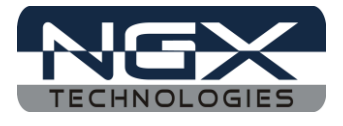

Step 18: Select the 'LPC1850A\_4350A\_SPIFI.cfx file', the 'LPC1850A\_4350A\_SPIFI.cfx file' is normally found at LPCXpresso installation folder (here is the path: 'C:\nxp\LPCXpresso\_4.2.3\_292\lpcxpresso\bin\Flash') click Open.

| Flash driver                                              | 0000                                  |                  |            |
|-----------------------------------------------------------|---------------------------------------|------------------|------------|
| ) ) • Ipcxpres                                            | sso ▶ bin ▶ Flash                     | Search Flash     | ,          |
| Organize 👻 New fol                                        | der                                   |                  |            |
| 🚖 Favorites –                                             | Name                                  | Date modified    | Туре       |
| E                                                         | LPC29XXEMC.cfx                        | 30-05-2012 AM 04 | CFX File   |
| 📃 Desktop                                                 | LPC1850A_4350A_SPIFI.cfx              | 30-05-2012 AM 04 | CFX File   |
| 🥽 Libraries                                               | SST39VF3201B_Hitex_LPC1850A_4350A.cfx | 30-05-2012 AM 04 | CFX File   |
| Documents Music  Pictures Videos Nagaraj Computer Notwork | SST39VF3201x_Hitex_LPC1850A_4350A.cfx | 30-05-2012 AM 04 | CFX File   |
|                                                           | •                                     |                  |            |
| File                                                      | name: LPC1850A_4350A_SPIFI.cfx 🔹 🔹    | cfx<br>Open 🕞 Ca | ▼<br>ancel |

Fig.31

Step 19: Select Flash and click on Up button until it reach first position, then click OK.

| Гуре       | Name          | Location   | Size    | Up  |
|------------|---------------|------------|---------|-----|
| lash       | SPIFlash      | 0x14000000 | 0x40000 |     |
| RAM        | RamLoc128     | 0x10000000 | 0x20000 | Dov |
| RAM        | RamLoc72      | 0x10080000 | 0x12000 |     |
| RAM        | RamAHB32      | 0x20000000 | 0x8000  |     |
| RAM        | RamAHB16      | 0x20008000 | 0x4000  |     |
| RAM        | RamAHB_ETB16  | 0x2000c000 | 0x4000  |     |
| dd Flash ( | Add RAM Split | [Import]   | Export  |     |

**Fig.32** 

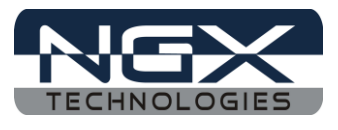

Step 20: Click Apply, OK and OK to completing 'SPIFI flash driver'.

| Memory Type | Name         | Location                | Size            |
|-------------|--------------|-------------------------|-----------------|
| Flash       | SPIFlash     | 0x14000000              | 0x40000         |
| RAM         | RamLoc128    | 0x10000000              | 0x20000         |
| RAM         | RamLoc72     | 0x10080000              | 0x12000         |
| RAM         | RamAHB32     | 0x20000000              | 0x8000          |
| RAM         | RamAHB16     | 0x20008000              | 0x4000          |
| RAM         | RamAHB_ETB16 | 0x2000c000              | 0x4000          |
| ٠           | III          | 6                       |                 |
| Edit        |              | Restore <u>D</u> efault | s <u>A</u> pply |

Fig.33

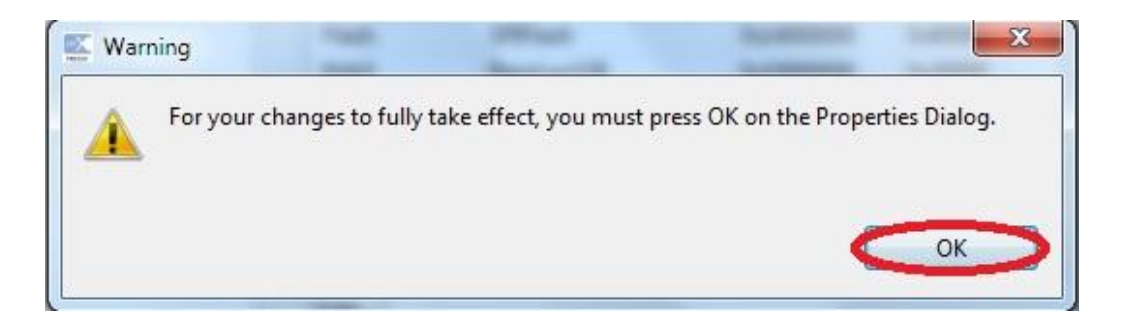

Fig.34

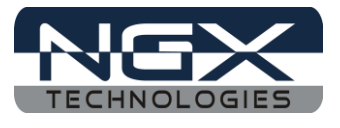

Step 21: Right click on 'Blinky Project' and click on 'Build Project', build must be error free.

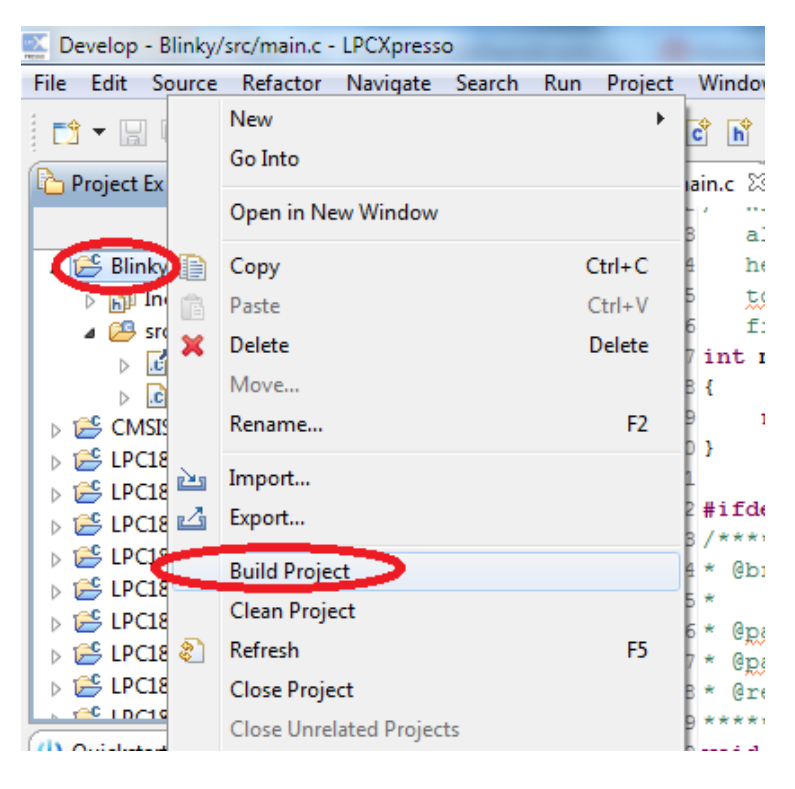

**Fig.35** 

Step 22: After successful build, click on Debug as shown in the following image.

| Develop - Blinky/src/main.c - LPCXpresso      |          | Witness (Inc. Inc. Inc.         |
|-----------------------------------------------|----------|---------------------------------|
| File Edit Source Refactor Navigate Search Run | Pr       | Project Window Help             |
| <u> </u>                                      |          | li 🕅 🕹 🖆 🛄 🖟 🐿                  |
| Project Ex 🛛 👯 Core Regi 🔀 Perif Debug 'Blink | y' [[    | [Debug] n.c 🛛                   |
|                                               | 7        | 83 allow the linker to gener    |
| 🔺 😂 Blinky                                    | <u>~</u> | 84 heap area, and initialize    |
| Includes                                      |          | 85 toolsets, the entry point    |
| 🔺 📇 src                                       |          | 86 file, and that startup co    |
| b C cr_startup_lpc18xx.c                      |          | 87 int main(void)               |
| b is main.c                                   |          | 88 {                            |
| > 😂 CMSISv2p10_LPC18xx_DriverLib              |          | <pre>89 return c_entry();</pre> |
| b 😂 LPC1830_Xplorer_Audio                     |          | 90 }                            |
| b 😂 LPC1830_Xplorer_Blinky                    |          | 91                              |
| D E LPC1830_Xplorer_Ethernet                  |          | 92 #1IdeI DEBUG                 |
| D E LPC1830_Xplorer_ExtInt                    |          | 93/** Abriaf Departs the        |
| Description: PeripheralTest                   |          | 95 * Where the CH               |
| ▷ 😂 LPC1830_Xplorer_Sct                       |          | 96 * @param[in] file Pointer    |
| D 10 LPC1830_Xplorer_Sdcard                   |          | 97 * @param[in] line assert     |
| ▷ 😂 LPC1830_Xplorer_UartInt                   |          | 98 * Greturn None               |
| ⊾ 🕾 LDC1920. Valorer HartDelling              | -        | 99 ***********************      |

Fig.36

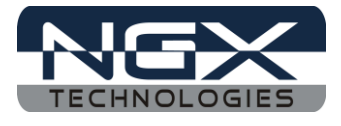

Step 23: Click Resume for free running, the LED D2 and D3 are start blinking on Xplorer.

| Develop - Blinky/src/main.c - LPCXpresso  |          | _          |              |         | Manager, Str. Barriel, Spinst, P. S. |
|-------------------------------------------|----------|------------|--------------|---------|--------------------------------------|
| File Edit Source Refactor Navigate Search | Run      | Project    | Window       | Help    | _                                    |
| 📑 👻 🔚 🗟   🗟 🔞 🖉 🥖 🏂 🎽                     | -112     | Resume     |              | F8      | 🖺 🖵 👰 🖆 🙆 🔍 🗸 🖉                      |
| 🎦 Project Ex 🙁 📲 Core Regi 🔀 Periphera    |          | Suspend    |              | trl±E2  |                                      |
| E                                         | 3        | Step Into  |              | F5      | :++ MCU Application]                 |
| ▲ Blinky                                  | 0        | Step Over  |              | F6      | (Suspended: Breakpoint hit.)         |
| ⊳ 🔊 Includes                              | _P       | Step Retu  | rn           | F7      | ) main.c:89 0x100002f0               |
| 🔺 📇 src                                   | =>]      | Run to Lir | ne (         | Ctrl+R  |                                      |
| b C cr_startup_lpc18xx.c                  | Ŧ        | Use Step I | Filters      |         | and one garagegy, one enory p        |
| b ic main.c                               | _        |            |              |         | linker to generate wrapper (         |
| 🔈 🗁 Debug                                 | <b>Q</b> | External T | ools         | •       | , and initialize and copy cou        |
| 📄 Blinky Debug.launch                     | _        | 8          | 5 <u>too</u> | lsets,  | the entry point is through           |
| 📄 Blinky Release.launch                   |          | 8          | 6 fil        | e, and  | that startup code will setur         |
| CMSISv2p10_LPC18xx_DriverLib              |          | 8          | 7 int ma     | in (voi | d)                                   |
| D E LPC1830_Xplorer_Audio                 |          |            | - 1          |         |                                      |
| b 😂 LPC1830_Xplorer_Blinky                |          | 8          | 9 re         | turn c  | _entry();                            |
| b 😂 LPC1830_Xplorer_Ethernet              |          |            |              |         |                                      |
| D 100 LPC1830_Xplorer_ExtInt              |          | 9          | l<br>Lifedof | DEBU    |                                      |
| ► CIDC1920 Valorer DerinheralTect         |          | - 9.<br>0  | 2 #110e1     | DEDU    |                                      |
| U Quickstart 🛛 😡= Variables 💁 Breakpoin   |          |            | 4 * @bri     | ef      | Reports the name of the s            |
| Start here                                | *        | <u>▲</u> 9 | 5 *          |         | where the CHECK_PARAM erm            |

Fig.37

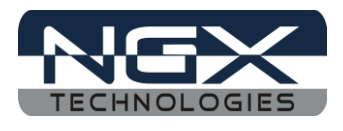

### 4.0 Restoring Xplorer to Factory Defaults

### 4.1 LPCLink and LPCXpresso

Download the binary files from the <u>NGX website</u> and unzip file to restore the factory defaults for the Xplorer; the user needs to flash **LPC1830\_Xplorer\_PeripheralTest.bin** file in Xplorer and RESET the board.

Steps to restore the factory defaults for Xplorer:

Step 1: Open LPCXpresso and click on 'Program Flash'.

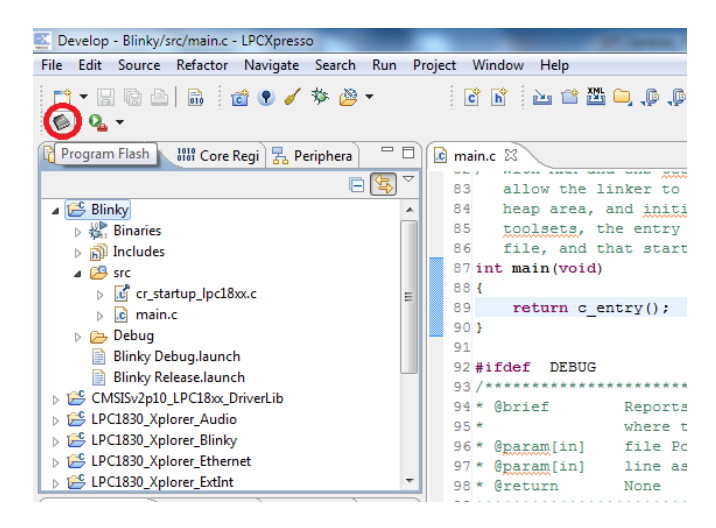

**Fig.38** 

Step 2: Click on Browse.

| <b>E</b>                                        | ×                                             |
|-------------------------------------------------|-----------------------------------------------|
| Program Flash                                   |                                               |
| Program target flash: LPC18xx<br>NXP LPC1830 on | and and a second                              |
| Options                                         |                                               |
| Display progress log                            | Reopen on completion                          |
| Reset target on completion                      | Repeat on completion                          |
| Connection Options                              |                                               |
| Speed 250                                       |                                               |
| Use JTAG interface                              |                                               |
| Flash Driver                                    |                                               |
| Flash drive LPC1850A_4350A_SPIFI.cfx            | • Browse                                      |
| Code Read protect                               |                                               |
| CRP selection None                              | ▼                                             |
| Program flash memory Erase flash memory         |                                               |
| Select file                                     | Browse)                                       |
| Base address                                    |                                               |
| Erase Options                                   |                                               |
| O Mass erase                                    | <ul> <li>Erase only required pages</li> </ul> |
|                                                 |                                               |
|                                                 | OK Cancel                                     |

Fig.39

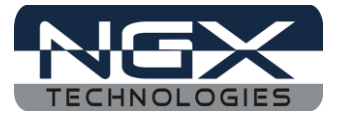

Step 3: Unzip the downloaded binary zip file, select the 'Bin files' folder and select \*.bin extension.

| Select &file           | X                           |
|------------------------|-----------------------------|
| G Bin files            | Search Bin files            |
| Organize 🔻 New folder  | i≡ • □ 0                    |
| Mame Appearance a Name | Date modified Type          |
| 🔊 Clock, Langu         | —                           |
| Ease of Acces          | No items match your search. |
| 👘 Hardware and         |                             |
| 🕎 Network and 🗔        |                             |
| Programs               |                             |
| 🍫 System and S         |                             |
| & User Account         |                             |
| 🗑 Recycle Bin          |                             |
| 冯 all_in_one           |                             |
| 📕 Bin files            |                             |
| 🍶 Desktop 👻 🤞          | • III                       |
| File name              | _ [*                        |
| rite name:             |                             |
|                        | TX5."                       |
|                        |                             |
|                        |                             |

Fig.40

Step 4: Select LPC1830\_Xplorer\_PeripheralTest.bin file and click Open.

| Select &file                                                                                                    |                                    |                       |      |  |  |  |
|----------------------------------------------------------------------------------------------------|------------------------------------|-----------------------|------|--|--|--|
| Correction of the second second secon | esso_Binaries 🔸 Bin files 🔹 🔸      | Search Bin files      | ٩    |  |  |  |
| Organize 🔻 New folder                                                                                                    |                                    |                       |      |  |  |  |
| ★ Favorites                                                                                                    | Name                               | Date modified Type    | 2    |  |  |  |
| =                                                                                                    | LPC1830_Xplorer_Audio.bin          | 28-05-2012 PM 05: BIN | File |  |  |  |
| 🧮 Desktop                                                                                                    | LPC1830_Xplorer_Blinky.bin         | 28-05-2012 PM 05: BIN | File |  |  |  |
| 📜 Libraries                                                                                                    | LPC1830_Xplorer_Ethernet.bin       | 28-05-2012 PM 05: BIN | File |  |  |  |
| Documents                                                                                                    | LPC1830_Xplorer_ExtInt.bin         | 28-05-2012 PM 05: BIN | File |  |  |  |
| 🌙 Music 🧃                                                                                                    | LPC1830_Xplorer_PeripheralTest.bin | 28-05-2012 PM 05: BIN | File |  |  |  |
| Pictures                                                                                                    | LPC1830_Xplorer_Sct.bin            | 28-05-2012 PM 05: BIN | File |  |  |  |
| 😸 Videos                                                                                                    | LPC1830_Xplorer_Sdcard.bin         | 28-05-2012 PM 05: BIN | File |  |  |  |
| 🥦 Nagaraj                                                                                                    | LPC1830_Xplorer_UartInt.bin        | 28-05-2012 PM 06: BIN | File |  |  |  |
| 👰 Computer                                                                                                    | LPC1830_Xplorer_UartPolling.bin    | 28-05-2012 PM 05: BIN | File |  |  |  |
| 📬 Network                                                                                                    |                                    |                       |      |  |  |  |
| ABHISHFK-11                                                                                                    | < <u> </u>                         |                       | •    |  |  |  |
| File name (IPC1830_Xplorer_PeripheralTest.b) *.bin                                                                                                    |                                    |                       |      |  |  |  |
| Open Cancel                                                                                                    |                                    |                       |      |  |  |  |

Fig.41

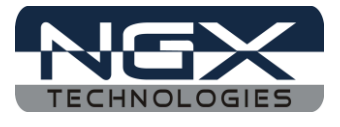

Step 5: The base address should be 0x14000000 and click OK.

| <b>E</b>                                                                             | ×                         |  |  |
|--------------------------------------------------------------------------------------|---------------------------|--|--|
| Program Flash                                                                        |                           |  |  |
| Program target flash: LPC18xx<br>NXP LPC1830 on                                      | 6 ALLANDON                |  |  |
| Options                                                                              |                           |  |  |
| Display progress log                                                                 | Reopen on completion      |  |  |
| Reset target on completion                                                           | Repeat on completion      |  |  |
| Connection Options                                                                   |                           |  |  |
| Speed 250                                                                            |                           |  |  |
| 🔲 Use JTAG interface                                                                 |                           |  |  |
| Flash Driver                                                                         |                           |  |  |
| Flash driver LPC1850A_4350A_SPIFI.cfx                                                | ▼ Browse                  |  |  |
| Code Read protect                                                                    |                           |  |  |
| CRP selection None                                                                   | ▼                         |  |  |
| Program flash memory Erase flash memory                                              |                           |  |  |
| Select file F:\Xplorer_release\Final_Release\LPC1830_Xplorer_upload\Binaries  Browse |                           |  |  |
| Base address 0x14000000                                                              |                           |  |  |
| Erase Options                                                                        |                           |  |  |
| Mass erase                                                                           | Erase only required pages |  |  |
|                                                                                      | OK Cancel                 |  |  |

**Fig.42** 

Step 6: Wait till the download process is completed then RESET Xplorer twice to restore the 'Xplorer factory defaults'.

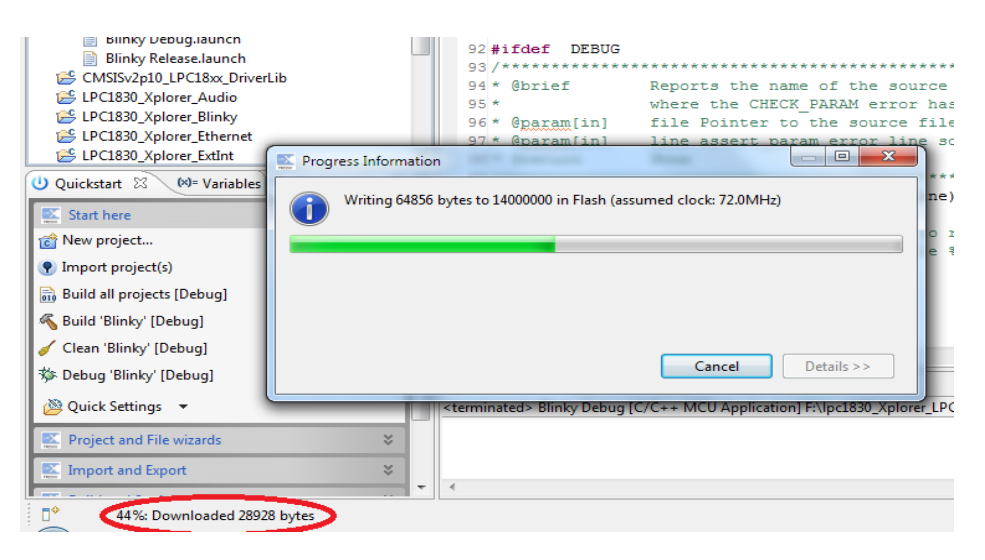

Fig.43

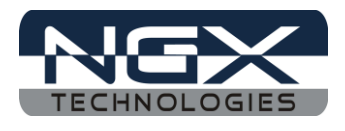

### 5.0 Schematic & Board Layout

#### **5.1 Schematic**

This manual will be periodically updated, but for the latest documentations please check our <u>website</u> for the latest documents. The Board schematic and sample code are available after the product has been registered on our website.

### 5.2 Board layout

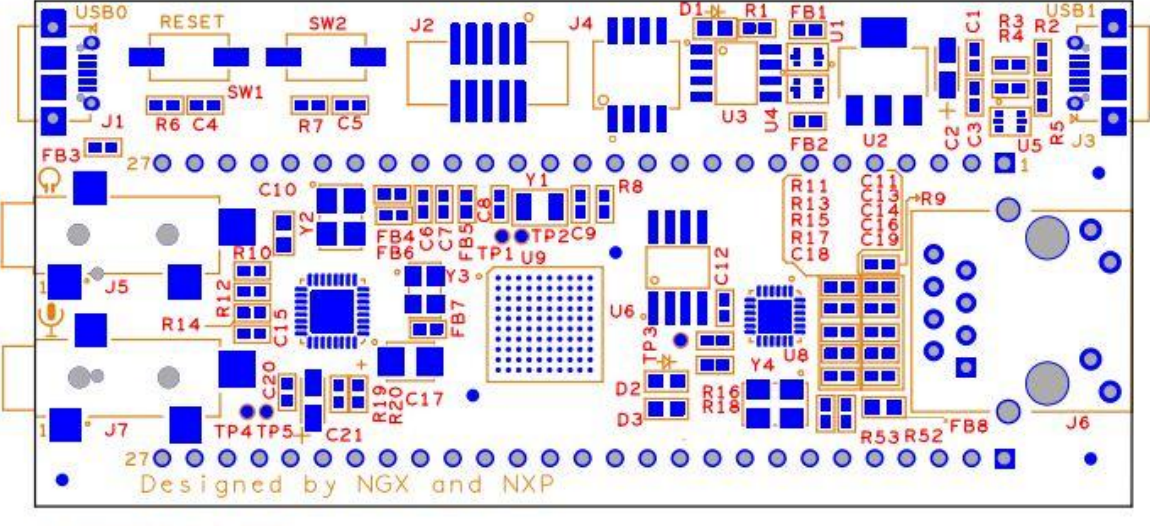

SILKSCREEN TOP SIDE

Fig.44

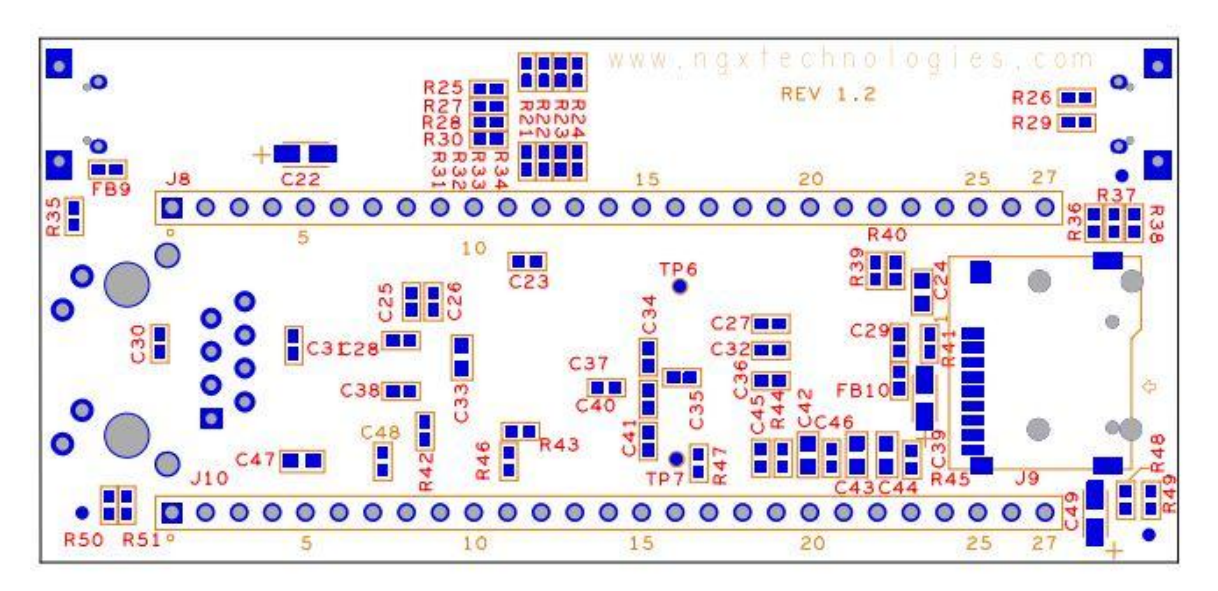

Fig. 45

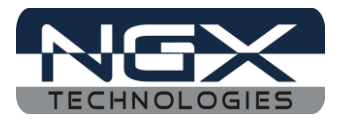

## 6.0 CHANGE HISTORY

### 6.1 Change History

| Rev | Changes                                                                                                    | Date (dd/mm/yy) | Ву            |
|-----|----------------------------------------------------------------------------------------------------|-----------------|---------------|
| 1.0 | Initial release of the manual                                                                                                    | 29/03/2012      | Ashwin Athani |
| 1.1 | <ul> <li>Added section for Restoring<br/>Xplorer to factory defaults in<br/>LPCXpresso</li> <li>Added section for setting up<br/>LPCXpresso for LPC1830</li> </ul> | 10/04/2012      | Nagaraj Baddi |
| 1.2 | • Creating a sample Blinky<br>Project is added                                                                                                    | 12/06/2012      | Nagaraj Baddi |

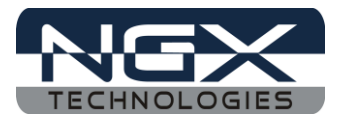

#### About this document:

#### **Revision History**

Version: V1.1 author: Nagaraj Baddi

#### **Company Terms & Conditions**

#### Legal

NGX Technologies Pvt. Ltd. provides the enclosed product(s) under the following conditions:

This evaluation board/kit is intended for use for ENGINEERING DEVELOPMENT, DEMONSTRATION, and EDUCATION OR EVALUATION PURPOSES ONLY and is not considered by NGX Technologies Pvt. Ltd to be a finished end-product fit for general consumer use. Persons handling the product(s) must have electronics training and observe good engineering practice standards. As such, the goods being provided are not intended to be complete in terms of required design-, marketing-, and/or manufacturing-related protective considerations, including product safety and environmental measures typically found in end products that incorporate such semiconductor components or circuit boards. This evaluation board/kit does not fall within the scope of the European Union directives regarding electromagnetic compatibility, restricted substances (RoHS), recycling (WEEE), FCC, CE or UL and therefore may not meet the technical requirements of these directives or other related directives.

The user assumes all responsibility and liability for proper and safe handling of the goods. Further, the user indemnifies NGX Technologies from all claims arising from the handling or use of the goods. Due to the open construction of the product, it is the user's responsibility to take any and all appropriate precautions with regard to electrostatic discharge.

EXCEPT TO THE EXTENT OF THE INDEMNITY SET FORTH ABOVE, NEITHER PARTY SHALL BE LIABLE TO THE OTHER FOR ANY INDIRECT, SPECIAL, INCIDENTAL, OR CONSEQUENTIAL DAMAGES.

NGX Technologies currently deals with a variety of customers for products, and therefore our arrangement with the user is not exclusive. NGX Technologies assumes no liability for applications assistance, customer product design, software performance, or infringement of patents or services described herein.

Please read the User's Guide and, specifically, the Warnings and Restrictions notice in the User's Guide prior to handling the product. This notice contains important safety information about temperatures and voltages.

No license is granted under any patent right or other intellectual property right of NGX Technologies covering or relating to any machine, process, or combination in which such NGX Technologies products or services might be or are used.

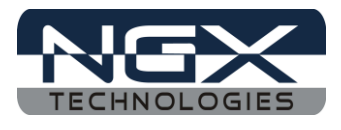

#### Disclaimers

Information in this document is believed to be reliable and accurate. However, NGX Technologies does not give any representations or warranties, expressed or implied, as to the completeness or accuracy of such information and shall have no liability for the consequences of use of such information.

NGX Technologies reserves the right to make changes to information published in this document, at any time and without notice, including without limitation specifications and product descriptions. This document replaces and supersedes all information supplied prior to the publication hereof.

#### Trademarks

All referenced trademarks, product names, brands and service names are the property of their respective owners.